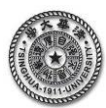

# 【知识点 8.6】 ANSYS 算例平面矩形薄板的 ANSYS 实例分析

如图 1 所示为一矩形薄平板,在右端部受集中力 F = 100000N 作用,材料常数为:弹性模量 E = 1×10<sup>7</sup> Pa、泊松比 µ = 1/3,板的厚度为t = 0.1m,试按平面应力问题计算各个节点位移及支座反力。

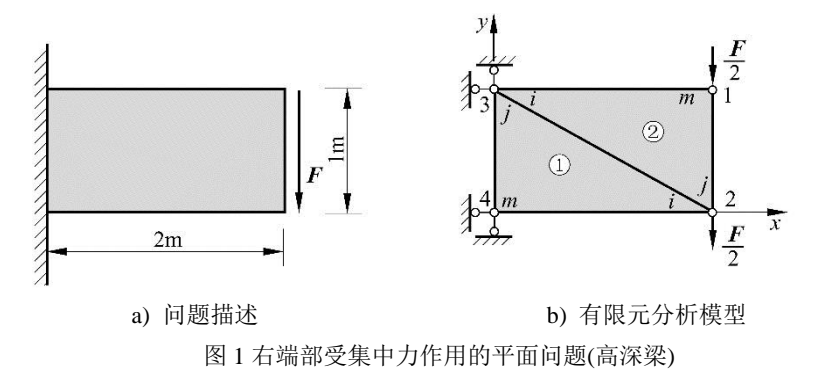

解答:对该问题进行有限元分析的过程如下。

# 1 基于图形界面(GUI)的交互式操作(step by step)

### (1)进入 ANSYS(设定工作目录和工作文件)

**程序→ ANSYS Interactive →Working directory**(设置工作目录) →Initial jobname(设置工作文件 名):<u>2D3Node</u>→Run→ OK

#### (2) 设置计算类型

ANSYS Main Menu: Preferences... → Structural → OK

## (3) 选择单元类型

ANSYS Main Menu: **Preprocessor →Element Type→Add/Edit/Delete... →Add... →Solid: Quad 4node 182 →OK** (返回到 Element Types 窗口)→ **Options... →K3: Plane Strs w/thk**(带厚度的平面应力问题)→**OK→Close** 

### (4) 定义材料参数

ANSYS Main Menu: **Preprocessor →Material Props →Material Models→Structural →Linear →** Elastic→Isotropic:EX:<u>1.0e7</u>(弹性模量), PRXY:<u>0.33333333(</u>泊松比)→ OK→鼠标点击该窗口右上角的"×" 来关闭该窗口

#### (5) 定义实常数以确定平面问题的厚度

ANSYSMain Menu:**Preprocessor→Real Constants... → Add/Edit/Delete → Add → Type 1→ OK → Real Constant Set No:**<u>1</u>(第1号实常数), THK:<u>0.1</u>(平面问题的厚度)→OK →Close

#### (6) 生成单元模型

生成4个节点

ANSYS Main Menu: **Preprocessor** →**Modeling**→ **Create**→**Nodes**→**On** Working Plane →输入节点1的 x,y,z 坐标(2.1.0),回车→输入节点2的 x,y,z 坐标(2.0.0),回车→输入节点3的 x,y,z 坐标(0.1.0),回车→输入节点4的 x,y,z 坐标(0.0.0),回车→**OK** 

定义单元属性

ANSYS Main Menu: Preprocessor →Modeling→ Create→Elements→Elem Attributes →Element type number:1 →Material number:1→Real constant set number:1 →OK

生成单元

ANSYS Main Menu: **Preprocessor**  $\rightarrow$  **Modeling**  $\rightarrow$  **Create**  $\rightarrow$  **Elements**  $\rightarrow$  **User Numbered**  $\rightarrow$  **Thru Nodes**  $\rightarrow$  **Number to assign to element**:  $1 \rightarrow$  **Pick nodes**:  $2,3,4 \rightarrow$  **OK**  $\rightarrow$  **Number to assign to element**:  $2 \rightarrow$  **Pick nodes**:  $3,2,1 \rightarrow$  **OK** 

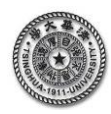

#### (7)模型施加约束和外载

左边两个节点施加 x,y,方向的位移约束

ANSYS Main Menu: Solution→Define Loads → Apply →Structural → Displacement→ On Nodes→ 鼠标选取 3, 4 节点→ OK →Lab2 DOFs to be constrained: UX, UY, VALUE: <u>0</u>→ OK

右边两个节点施加y方向的集中力载荷

ANSYS Main Menu: Solution→Define Loads → Apply →Structural →Force/Moment→ On Nodes→ 鼠标选取 1, 2 节点→ OK→Direction: FY→VALUE: <u>-0.5e5</u>→ OK

### (8)分析计算

ANSYS Main Menu: Solution→Solve→ Current LS→OK→ Close (Solution is done!) →关闭文字窗口

### (9) 结果显示

ANSYS Main Menu: General Postproc →Plot Results→Deformed Shape...→ Def + Undeformed→OK (返 回 到 Plot Results) → Contour Plot → Nodal Solu... → Stress, Von Mises, Undisplaced shape key: Deformedshape with Undeformed model→OK(还可以继续观察其他结果)

### (10) 退出

ANSYS Utility Menu: File→ Exit ...→ Save Everything→OK

### 2 完整的命令流

!%%%%%%%% 平面矩形薄板的 ANSYS 实例分析%%%% begin %%%%%

/PREP7 !进入前处理 !====设置单元和材料 ET,1,PLANE182 !定义单元类型 KEYOPT,1,3,3 !带厚度的平面应力问题 !定义材料弹性模量 MP,EX,1,1.0e7 MP,PRXY,1,0.33333333 !定义材料泊松比 !定义实常数(平板厚度 0.1) R.1.0.1 !-----定义4个节点 N,1,2,1,0,,,, !节点 1,坐标(2,1,0) !节点 2,坐标(2,0,0) N,2,2,0,0,,,, N,3,0,1,0,,,, !节点 3,坐标(0,1,0) N,4,0,0,0,,,, !节点 4,坐标(0,0,0) !-----设置划分网格的单元和材料类型 TYPE,1 !设置单元类型1 MAT.1 !设置材料类型1 TSHAP,LINE !设置由节点连成直边的单元 !-----生成单元 !由4个节点生成一个单元 EN,1,2,3,4 EN,2,3,2,1 !由4个节点生成另一个单元 !-----施加约束位移 !对3号节点,完全位移约束 D,3,,,,,UX,UY,UZ,,, D,4,,,,,UX,UY,UZ,,, !对4号节点,完全位移约束 !-----施加载荷 F,1,FY,-0.5e5 !对1号节点,施加FY=-0.5e5 F,2,FY,-0.5e5 !对2号节点, 施加 FY=-0.5e5 !====进入求解模块 !求解模块 /solu solve !求解 !退出所在模块 finish !====进入一般的后处理模块 /POST1 !进入后处理 PLDISP,1 !计算的变形位移显示(变形前与后的对照) !%%%%%%%平面矩形薄板的 ANSYS 实例分析 %%%% end %%%%%